- 1. Log in to your OneCampus.
- 2. Click on the Starfish tile.
- 3. Ensure you are in "My Success Network."
- 4. Scroll down to the "Educational Testing Center (RUC)" and select "Schedule." (If you are a student with accommodations, choose "CAS Testing at RUC.")

5. Select

6. In the upper left-hand corner, select the month you would like to test via the arrow buttons. Then click on the date, regardless of boxes or bolding. Use the scroll bar to select times available on that date. Select "Continue."